# Modbus Universal MasterOPC сервер

Подключение контроллеров OBEH серии ПЛК1хх по протоколу Modbus TCP

Руководство пользователя

# ОГЛАВЛЕНИЕ

| Mod | dbus U | niversal MasterOPC сервер                                         | 1  |
|-----|--------|-------------------------------------------------------------------|----|
| 1   | Вве    | дение                                                             | 3  |
| 2   | Оп     | исание контроллеров ОВЕН серии ПЛК1хх                             | 3  |
| 3   | Нас    | тройка контроллера и OPC сервера на протокол Modbus RTU           | 3  |
|     | 3.1    | Настройка контроллера                                             | 3  |
|     | 3.2    | Настройка ОРС сервера                                             | 6  |
| 4   | Доб    | бавление Modbus переменных                                        | 8  |
|     | 4.1    | Адресация переменных в контроллере                                | 8  |
|     | 4.2    | Добавление переменных в контроллер и ОРС сервер                   | 9  |
| 5   | Нас    | тройка контроллера и OPC сервера на протокол Modbus TCP           | 20 |
| 6   | Рек    | омендации по организации переменных                               | 22 |
|     | 6.1    | Не использовать переменную 8 Bits                                 | 23 |
|     | 6.2    | Задать настройку «Максимально допустимый разрыв адресов в запросе |    |
|     | чтени  | 1я»                                                               | 23 |
|     | 6.3    | Формировать адреса в определенной последовательности              | 24 |
|     | 6.4    | Вычислять адреса с помощью функции «Групповые операции»           | 24 |

# 1 Введение

Разработчикам систем управления требуется подключать к SCADA системам различные устройства – модули ввода, регуляторы, программируемые контроллеры. Наиболее распространенным протоколом обмена в промышленности является протокол *Modbus*. Ранее нами была выпущена документация по подключению контроллеров *ABB AC500*, *Siemens S7-1200* и *Delta Electronics* к нашему *Modbus Universal MasterOPC* серверу. В данной статье мы рассмотрим подключение контроллеров фирмы *OBEH* серии *ПЛК1хх*.

# 2 Описание контроллеров ОВЕН серии ПЛК1хх

Контроллеры OBEH предназначены для построения систем управления котельными установками, объектов водоснабжения, систем вентиляции и кондиционирования, а также различного промышленного оборудования.

Программирование контроллеров осуществляется в среде разработки *Codesys v2.3*. Контроллеры имеют несколько встроенных сетевых интерфейсов – *RS-232, RS-485, Ethernet*, а также имеют поддержку работы с модемами. Контроллеры поддерживают несколько протоколов – *Codesys Gateway* (для связи со средой разработки), протокол *OBEH*, а также поддерживают протокол *Modbus* – версий *Modbus RTU, ASCII* и *TCP*, как в режиме <u>*Master*</u> (ведущий), так и в режиме <u>*Slave*</u> (ведомый).

# 3 Настройка контроллера и OPC сервера на протокол Modbus RTU

# 3.1 Настройка контроллера

В качестве примера мы подключим <u>контроллер</u> **ОВЕН ПЛК100**, к **Modbus Universal MasterOPC** серверу по протоколу **Modbus RTU**. Опустим описание создание проекта, выбора целевой платформы контроллера, написание программы и перейдем сразу к настройке **Modbus** протокола.

Настройка **Modbus** осуществляется в <u>окне</u> Конфигурация ПЛК, на <u>закладке</u> Ресурсы (<u>Рисунок 3-1</u>).

| 🗞 CoDeSys - Examle.pro - [Конфигурация ПЛК]                                                                                                    |                      |                                                                                                    | The second second second second second second second second second second second second second second second se |                       |
|----------------------------------------------------------------------------------------------------|----------------------|----------------------------------------------------------------------------------------------------|----------------------------------------------------------------------------------------------------|-----------------------|
| 🗐 Файл Правка Проект Вставка Дополнения                                                                                                    | Онлайн Окно Справка  |                                                                                                    |                                                                                                    | - 6 ×                 |
| 665 5 40 <b>0</b> ~ 12 <b>2 2 4</b>                                                                                                    |                      |                                                                                                    |                                                                                                    |                       |
| Vision     Vision     Vision | B - PLC100.R       + | Настройки Перенетры надуля  <br>Автонатическое вынисление адресов:<br>Контроль перекрытия адресов:<br>Сокранять конф. фейлы в проекте: | ्<br>न<br>न                                                                                                    |                       |
|                                                                                                    |                      |                                                                                                    |                                                                                                    |                       |
| Tel . and rel . sues transmit (helpschauschneid 200, gold crit                                                                                                    | 1.00                 |                                                                                                    |                                                                                                    | ОНЛАЙН (ЗАМ (ПРОСМОТР |

Сначала в контроллер, через контекстное меню нужно добавить модуль Modbus(Slave).

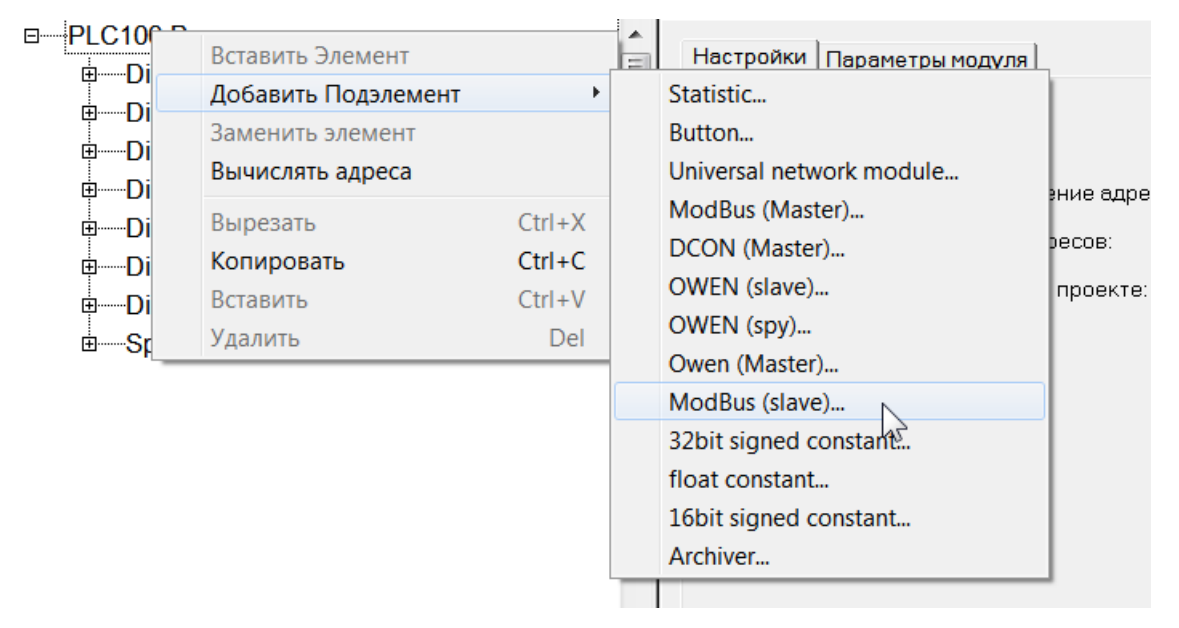

### Рисунок 3-2

В дерево контроллера добавился новый <u>модуль</u>. В его дочерний элемент – **Modbus [Fix]** – нужно добавить <u>интерфейс</u> по которому будет происходить обмен с верхним уровнем. В нашем случае это будет порт **RS-485** (<u>Рисунок 3-3</u>).

Стр. 5

| □ PLC100.R<br>□ Discrete input 8         | bit[FIX]                     | • | Базовь | іе параметры       |        |
|------------------------------------------|------------------------------|---|--------|--------------------|--------|
|                                          | - relay[FIX]<br>- relay[FIX] |   |        | Идент. модуля:     | 302    |
| Discrete output                          | - relay[FIX]<br>- relay[FIX] |   |        | Идент, узла;       | 0      |
| ⊡ Discrete output                        | - relay[FIX]                 |   |        | Адрес входов:      | %IB8.0 |
| Discrete output                          | - relay[FIX]                 |   |        | Адрес выходов:     | %QB8.0 |
| B──Special output[F<br>□──ModBus (slave) | IX]<br>[VAR]                 |   |        | Адрес диагностики: | %MB8.0 |
| Modbus[FI                                | Вставить Элемент             |   |        | Комментарий:       |        |
|                                          | Добавить Подэлемент          |   | +      | Debug RS-232       |        |
|                                          | Заменить элемент             |   |        | RS-485-1           |        |
|                                          | Вычислять адреса             |   |        | RS-232             |        |
|                                          | Вырезать                     |   | Ctrl+X | TCP                |        |
|                                          | Копировать                   |   | Ctrl+C | Modem              |        |
|                                          | Вставить                     |   | Ctrl+V |                    |        |
|                                          | Удалить                      |   | Del    |                    |        |
|                                          |                              |   |        |                    |        |

# Рисунок 3-3

На <u>закладке</u> **Параметры** модуля можно задать <u>параметры обмена</u> – <u>скорость</u>, <u>четность</u>, <u>стоп-биты</u>, <u>тип протокола</u> (**Modbus RTU** или **Modbus ASCII**), <u>задержка</u> <u>ответа</u>. Протокол обмена установим **Modbus RTU**, а остальные параметры оставим по умолчанию.

| □—PLC100.R<br>□—Discrete input 8 bit[FIX]<br>□—Discrete output - relay[FIX] | • 111 | Базо | вые парам | етры Параметры модул             | IЯ             |              |      |       |
|-----------------------------------------------------------------------------|-------|------|-----------|----------------------------------|----------------|--------------|------|-------|
| ⊡ Discrete output - relay[FIX]                                              |       |      | Индекс    | Имя                              | Значение       | По умолч.    | Мин. | Макс. |
| ⊡ Discrete output - relay[FIX]                                              |       |      | 1         | Communication speed              |                |              |      |       |
| ⊡Discrete output - relay[FIX]                                               |       |      | 3         | Pany<br>Data bits                | 8 bits         | 8 bits       |      |       |
| Discrete output - relay[FIX]                                                |       |      | 4         | Stop length                      | One stop bit 📃 | One stop bit |      |       |
| Discrete output - relay[FIX]                                                |       |      | 5         | Interface Lype<br>Frame oriented | RS485          | ASCII        |      |       |
| Special output[FIX]                                                         |       |      | 7         | Framing time ms                  | 0              | 0            | 0    | 32000 |
| □ModBus (slave)[VAR]                                                        |       |      | 8         | Visibility                       | No             | No           |      |       |
| Modbus[FIX]                                                                 |       |      |           |                                  |                |              |      |       |
| RS-485-1[VAR]                                                               |       |      |           |                                  |                |              |      |       |
|                                                                             |       |      |           |                                  |                |              |      |       |
|                                                                             |       |      |           |                                  |                |              |      |       |

# Рисунок 3-4

Теперь укажем <u>адрес</u> нашего контроллера на шине **Modbus**. Данная настройка осуществляется на <u>закладке</u> **Параметры модуля**, элемента **Modbus (Slave)**. Оставим адрес стандартным – 1 (<u>Pucyнok 3-5</u>)

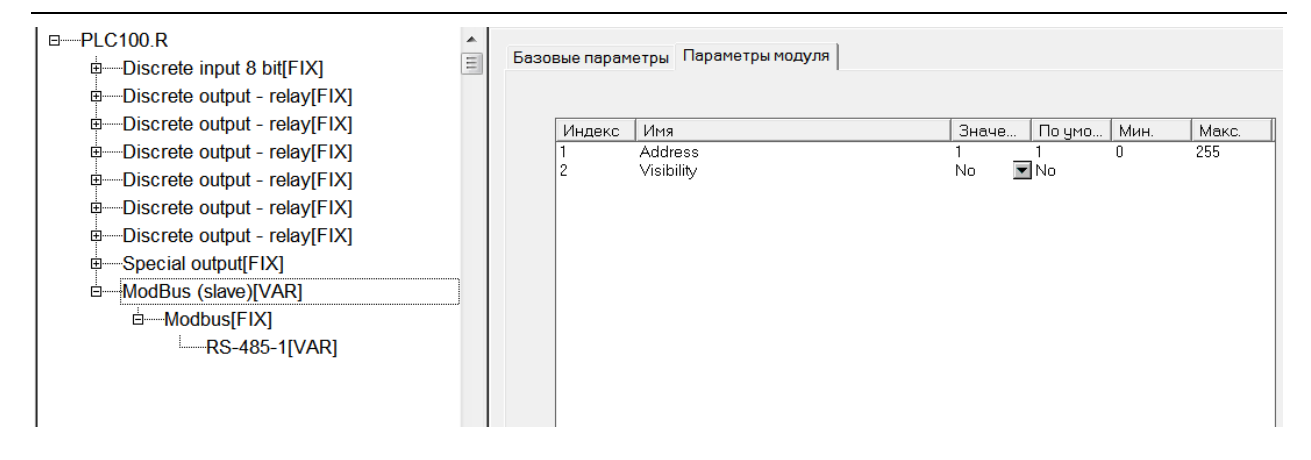

# 3.2 Настройка ОРС сервера

Настроим ОРС сервер на работу с нашим контроллером. Создадим новую конфигурацию

ОРС сервера и добавим в *Server* новый <u>узел</u>. <u>Тип узла</u> установим – *СОМ*, укажем

параметры связи такие же, как в настройках контроллера (*Рисунок 3-6*).

|                                                                               | MasterOPC Universal Modbus Server key unli modem Build - 3.0. | 0.1    |
|-------------------------------------------------------------------------------|---------------------------------------------------------------|--------|
| Конфигурация                                                                  | Редактирование коммуникационного узла                         |        |
| <ul> <li>Создать Сохр</li> <li>Открыть Сохр</li> <li>Сохранить Имп</li> </ul> | Имя узла СОМ-порт                                             |        |
| Файл конфи                                                                    | Общие настройки                                               |        |
| Текущая конфигу                                                               | Комментарий                                                   |        |
| Объекты                                                                       | Включен в работу                                              | True   |
| - I Server                                                                    | Тип узла                                                      | СОМ    |
|                                                                               | ⊟ Настройки СОМ                                               |        |
|                                                                               | Порт                                                          | 1      |
|                                                                               | Скорость                                                      | 115200 |
|                                                                               | Данные                                                        | 8      |
|                                                                               | Контроль четности                                             | Нет    |
|                                                                               | Стоп биты                                                     | 1      |
|                                                                               | Межсимвольный таймаут (мс)                                    | 0      |
|                                                                               | Использовать режим ASCII                                      | False  |
|                                                                               | Использовать модем                                            | False  |
|                                                                               | Скрипт                                                        |        |
|                                                                               | Выполнение скрипта                                            | False  |
|                                                                               | Дополнительные настройки                                      |        |
|                                                                               | Slave подключение                                             | False  |
|                                                                               | Принудительный разрыв соединения в каждом цикле               | False  |
|                                                                               |                                                               |        |
|                                                                               | Пиражировать 1                                                | Да Нет |
|                                                                               | Свойства объекта                                              |        |
| Режим Конфигу                                                                 | урирование Теги : Разрешено - 60000. Загружено                | - 0    |

### Рисунок 3-6

Добавим в узел <u>устройство</u>, через контекстное меню узла (Рисунок 3-7).

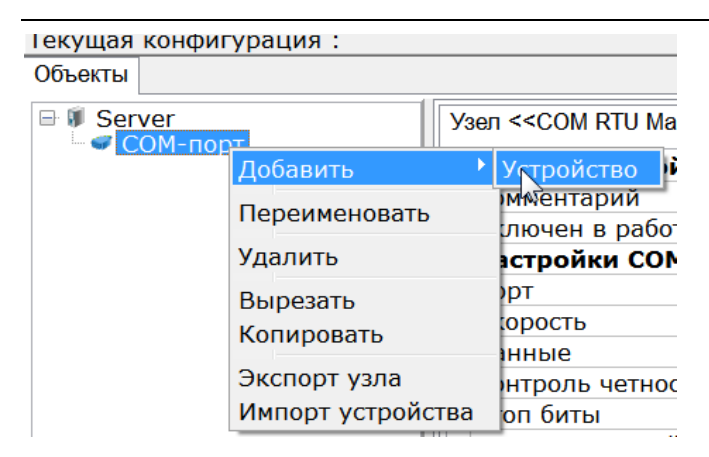

В окне настройки устройства дадим имя устройству, и зададим адрес – 1 (*Pucyнok 3-8*). Кроме того, необходимо установить настройку *He использовать команду Write Single Coils* в *False*, так как запись битов в контроллер производится функцией 0x05 (если вы планируете работать с отдельными битами памяти).

| 💑 Редактирование устройства                                |        |
|------------------------------------------------------------|--------|
| Имя устройства ПЛК                                         |        |
| ⊟Общие настройки                                           | A      |
| Комментарий                                                |        |
| Включено в работу                                          | True   |
| Тип устройства                                             | MODBUS |
| Адрес (0х01)                                               | 1      |
| Время ответа (мс)                                          | 1000   |
| Повторы при ошибке                                         | 3      |
| Повторное соединение после ошибки через (с)                | 10     |
| Реинициализация узла при ошибке                            | False  |
| Период опроса                                              | 1000 _ |
| Размерность периода опроса                                 | ms     |
| Начальная фаза                                             | 0      |
| Размерность фазы                                           | ms     |
| Старт после запуска                                        | True   |
| 🗏 Скрипт                                                   |        |
| Выполнение скрипта                                         | False  |
| 🗏 Настройка запросов                                       |        |
| Максимальное количество HOLDING регистров в запросе чтения | 125    |
| Максимальное количество INPUT регистров в запросе чтения   | 125    |
| Не использовать команду WRITE_SINGLE_COIL (0x05)           | False  |
| Не использовать команду WRITE_SINGLE_REGISTER (0x06)       | True   |
|                                                            |        |
| П Тиражировате 1                                           | Да Нет |

# Рисунок 3-8

Устройство будет добавлено в дерево (*Рисунок 3-9*).

| Текущая                 | конфигурация : Г      | 1ЛК100 Example.mbp                                                      |
|-------------------------|-----------------------|-------------------------------------------------------------------------|
| Объекты                 |                       |                                                                         |
| ⊟ 🗊 Ser<br>⊟ 🛩 C<br>⊨ 🌍 | ver<br>ЮМ-порт<br>ПЛК | Устройство <<МОЕ<br><b>Общие настро</b><br>Комментарий<br>Включено в ра |

# 4 Добавление Modbus переменных

# 4.1 Адресация переменных в контроллере

Контроллеры ОВЕН могут передавать по *Modbus* переменные следующих типов – *Byte* (1 байт), *Word* (2 байта), *DWord* (4 байта), *Real* (4 байта). В контроллерах *OBEH* все <u>Modbus</u> <u>переменные</u> находятся в одном сегменте памяти, доступ к которой осуществляется с помощью следующих функций:

0x01 – чтение битов, 0x05 – запись бита, регион *Coils*.

0x03 – чтение регистров, 0x10 – запись регистров, регион *Holding Registers*.

Память контроллера можно представить в виде следующей таблицы:

| Адрес<br>контроллера |    | Адрес Modbus бита (регион Coils) |    |    |    |    |    |    | Адрес Modbus регистра<br>(регион Holding Registers) |
|----------------------|----|----------------------------------|----|----|----|----|----|----|-----------------------------------------------------|
| 0x0000               | 0  | 1                                | 2  | 3  | 4  | 5  | 6  | 7  | 0x0000                                              |
| 0x0001               | 8  | 9                                | 10 | 11 | 12 | 13 | 14 | 15 |                                                     |
| 0x0002               | 16 | 17                               | 18 | 19 | 20 | 21 | 22 | 23 | 0x0001                                              |
| 0x0003               | 24 | 25                               | 26 | 27 | 28 | 29 | 30 | 31 |                                                     |
| 0x0004               | 32 | 33                               | 34 | 35 | 36 | 37 | 38 | 39 | 0x0002                                              |
| 0x0005               | 40 | 41                               | 42 | 43 | 44 | 45 | 46 | 47 |                                                     |
| 0x0006               | 48 | 49                               | 50 | 51 | 52 | 53 | 54 | 55 | 0x0003                                              |
| 0x0007               | 56 | 57                               | 58 | 59 | 60 | 61 | 62 | 63 |                                                     |

Таким образом, к байтам памяти контроллера обращаться через регион *Holding Registers*, или обратится через конкретный бит – используя регион *Coils*.

Кроме того, при добавлении переменных используется <u>выравнивание области памяти</u>.

Выравнивание можно описать следующими правилами:

- 1-байтовая переменная (*Byte*) может располагаться в любом адресе памяти контроллера;
- 2-байтовая переменная (*Word*) может располагаться только в четных адресах памяти контроллера;
- 4-байтовая переменная (*DWord* и *Real*) может располагаться только адресах памяти кратных четырем.

Таким образом возможна ситуация, когда отдельные адреса памяти контроллера не будут использоваться.

Подробнее про выравнивание памяти можно прочитать в <u>специальной документации</u> компании OBEH. Кроме того, далее, мы разберем несколько примеров добавления различных типов переменных.

# 4.2 Добавление переменных в контроллер и ОРС сервер

Добавление Modbus переменных осуществляется через <u>контекстное меню модуля</u>

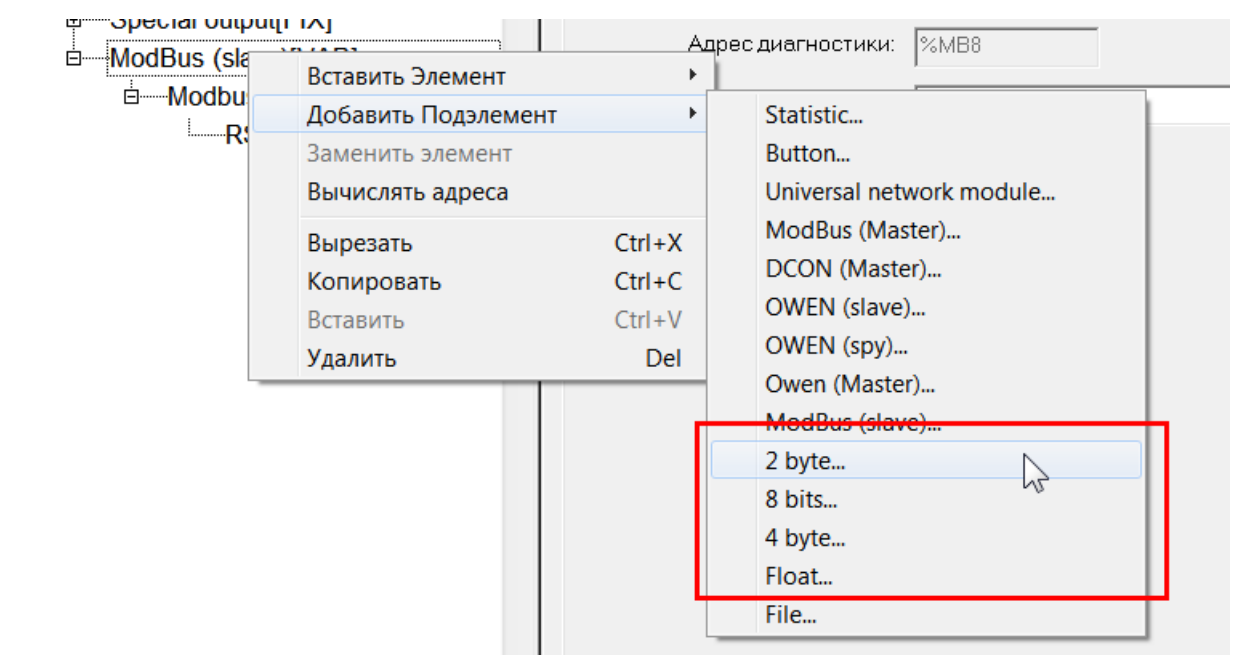

# Modbus (Slave) – <u>Добавить Подэлемент</u>.

# Рисунок 4-1

К <u>Modbus переменным</u> относятся элементы – **2 byte** (тип **Word**), **8 bits** (тип **Byte**), **4 byte** (тип **DWord**), **Float** (тип **Real**) (<u>Pucyнoк 4-1</u>).

4.2.1 Добавление переменных типа Byte

Добавим нескольких различных *Modbus* переменных. Сначала добавим переменную 8

# **bits** (<u>Рисунок 4-2</u>).

ModBus (slave)[VAR]
 Modbus[FIX]
 RS-485-1[VAR]
 AT %QB8.1.0: BYTE; (\* \*) [CHANNEL (Q)]
 AT %QX8.1.0.0: BOOL; (\* Bit 0 \*)
 AT %QX8.1.0.1: BOOL; (\* Bit 1 \*)
 AT %QX8.1.0.2: BOOL; (\* Bit 2 \*)
 AT %QX8.1.0.3: BOOL; (\* Bit 3 \*)
 AT %QX8.1.0.4: BOOL; (\* Bit 3 \*)
 AT %QX8.1.0.5: BOOL; (\* Bit 4 \*)
 AT %QX8.1.0.6: BOOL; (\* Bit 6 \*)
 AT %QX8.1.0.7: BOOL; (\* Bit 7 \*)

# Рисунок 4-2

Данная переменная имеет тип **Byte**, размер переменной составляет 1 байт, при этом к каждому биту переменной можно обратится через переменную, поэтому, как правило, данную переменную используют для передачи дискретных значений. Присвоим первым двум битам переменные, назовем их **Discrete1** и **Discrete2** (<u>Pucyнok 4-3</u>).

```
ModBus (slave)[VAR]
Modbus[FIX]
RS-485-1[VAR]
AT %QB8.1.0: BYTE; (* *) [CHANNEL (Q)]
Discrete1 AT %QX8.1.0.0: BOOL; (* Bit 0 *)
Discrete2 AT %QX8.1.0.1: BOOL; (* Bit 1 *)
AT %QX8.1.0.2: BOOL; (* Bit 2 *)
AT %QX8.1.0.3: BOOL; (* Bit 3 *)
AT %QX8.1.0.4: BOOL; (* Bit 3 *)
AT %QX8.1.0.5: BOOL; (* Bit 5 *)
AT %QX8.1.0.6: BOOL; (* Bit 6 *)
AT %QX8.1.0.7: BOOL; (* Bit 7 *)
```

# Рисунок 4-3

Теперь добавим такие же переменные в ОРС сервер. Для этого через контекстное меню устройства добавим тег. Для удобства зададим ему такое же имя в *Codesys – Discrete1*.

<u>Регион тега</u> будет **Coils**. <u>Адрес</u> тега будет равен **0**. Остальные параметры можно оставить стандартными (<u>Рисунок 4-4</u>).

| 🎎 Редактирс | ование тега                          |           |     |
|-------------|--------------------------------------|-----------|-----|
| Имя тега    | Discrete1                            |           |     |
| 🗉 Общие     | настройки                            |           |     |
| Коммент     | гарий                                |           |     |
| Включен     | н в работу                           | True      |     |
| Регион      |                                      | COILS     |     |
| Адрес       | (0x0000)                             | 0         |     |
| Тип дан     | ных в устройстве                     | bool      |     |
| Тип дан     | ных в сервере                        | bool      |     |
| Тип дост    | гупа                                 | ReadWrite |     |
| 🗏 Скрипт    |                                      |           |     |
| Разреше     | ение выполнения скрипта после чтения | False     |     |
| Разреше     | ние выполнения скрипта перед записью | False     |     |
| 🗏 Дополн    | ительно                              |           |     |
| Наличие     | е отдельного регистра записи         | False     |     |
| Чтение о    | сразу после записи                   | False     |     |
| HDA         |                                      |           |     |
| HDA дос     | ступ                                 | False     |     |
|             |                                      |           |     |
| 🗌 Тира:     | жироват 1                            | Да        | Нет |

# Рисунок 4-4

Аналогично добавим второй тег, дадим ему имя *Discrete2*, адрес укажем 1 (*Рисунок 4-5*).

| 1 | Редактиро | ование тега                          |           |  |  |  |  |
|---|-----------|--------------------------------------|-----------|--|--|--|--|
|   | Имя тега  | Discrete2                            |           |  |  |  |  |
| 6 | Общие     | настройки                            |           |  |  |  |  |
|   | Коммент   | арий                                 |           |  |  |  |  |
|   | Включен   | н в работу                           | True      |  |  |  |  |
|   | Регион    |                                      | COILS     |  |  |  |  |
|   | Адрес     | (0x0000)                             | 1         |  |  |  |  |
|   | Тип дан   | ных в устройстве                     | bool      |  |  |  |  |
|   | Тип дан   | ных в сервере                        | bool      |  |  |  |  |
|   | Тип дост  | гупа                                 | ReadWrite |  |  |  |  |
|   | Скрипт    |                                      |           |  |  |  |  |
|   | Разреше   | ние выполнения скрипта после чтения  | False     |  |  |  |  |
|   | Разреше   | ние выполнения скрипта перед записью | False     |  |  |  |  |
|   | Дополн    | ительно                              |           |  |  |  |  |
|   | Наличие   | е отдельного регистра записи         | False     |  |  |  |  |
|   | Чтение о  | сразу после записи                   | False     |  |  |  |  |
|   | HDA       |                                      |           |  |  |  |  |
|   | HDA дос   | туп                                  | False     |  |  |  |  |
|   |           |                                      |           |  |  |  |  |
|   |           |                                      |           |  |  |  |  |
|   |           |                                      |           |  |  |  |  |
|   |           |                                      |           |  |  |  |  |
| ┝ |           |                                      |           |  |  |  |  |
|   | 🗌 Тира:   | жироват 1                            | Да Нет    |  |  |  |  |

# Рисунок 4-5

Проверим получение данных. Подключимся к контроллеру, запишем в него программу, а также запустим ОРС сервер в режим исполнения.

Из среды разработки изменим состояние одного из битов переменной – изменение отобразилось в ОРС сервере (*Рисунок 4-6*).

| Discrete output - relay[FIX]                       |           |             | Master          | OPC Universal | Modbus Se | erver key un | li modem E | Build - 3.0.0.1 |              | _ 0         | ×      |
|----------------------------------------------------|-----------|-------------|-----------------|---------------|-----------|--------------|------------|-----------------|--------------|-------------|--------|
| Discrete output - relay[FIX]                       | ROPC      |             |                 |               |           |              |            |                 |              |             |        |
| Discrete output - relay[FIX]                       | Стартовая | конфигураци | я : ПЛК10       | 00 Example    | e.mbp     |              |            |                 |              |             |        |
| Discrete output - relay[FIX]                       | Объекты   |             |                 |               |           |              |            |                 |              |             |        |
| Special output[FIX]                                | B II Son  | or          | <b>Устройст</b> |               | >         |              |            |                 |              |             |        |
| ⊡ModBus (slave)[VAR]                               |           | ОМ-порт     | Jerpower        |               |           |              |            |                 |              |             |        |
| □Modbus[FIX]                                       | 0         | плк         | Теги            |               |           |              |            |                 |              |             |        |
| RS-485-1[VAR]                                      |           | Discrete1   | ИМЯ             |               |           | Реги         | Адрес      | Значе           | Качест       | Время (U    | Тип в  |
| ia8 bits[VAR]                                      |           | Discretez   | СОМ-по          | орт.ПЛК.Di    | iscrete1  | COILS        | (0x0       | True            | ок           | 2014-04     | bool   |
| А <u>Т %QB8.1.0: ВҮТЕ; (*_*) [CHANNEL (Q)]</u> – 1 |           |             | сом-по          |               | iscrete2  | COILS        | (0x0       | Faise           | OK           | 2014-04     | bool   |
| Discrete1 AT %QX8.1.0.0: BOOL; (* Bit              |           |             |                 |               |           |              |            |                 |              |             |        |
| Discrete2 AT %QX8.1.0.1; BOOL; (* Bit              |           |             |                 |               |           |              |            |                 |              |             |        |
| AT %QX8.1.0.2: BOOL; (* Bit 2 *)                   |           |             |                 |               |           |              |            |                 |              |             |        |
| AT %QX8.1.0.3: BOOL; (* Bit 3 *)                   |           |             |                 |               |           |              |            |                 |              |             |        |
| AT %QX8.1.0.4: BOOL; (* Bit 4 *)                   |           |             |                 |               |           |              |            |                 |              |             |        |
| AT %QX8.1.0.5: BOOL; (* Bit 5 *)                   |           |             |                 |               |           |              |            |                 |              |             |        |
| AT %QX8.1.0.6: BOOL; (* Bit 6 *)                   |           |             | •               |               |           |              |            |                 |              |             | •      |
| • AI %QX8.1.0.7: BOOL; (* Bit 7 *)                 |           |             | Сообще          | ния Запрос    | сы Сообь  | цения скр    | иптов      |                 |              |             |        |
|                                                    |           |             | Режим           | вывода: З     | Запушен   | Фильтр       | : плк      |                 |              |             | •      |
|                                                    |           |             | 07-04-2         | 2014 08:58    | 8:47.169  | Э СОМ-по     | орт::ПЛК   | :(COM1)         | Rx: [0006] ( | 01 01 01 01 | 90 🗏 📗 |
|                                                    |           |             | 07-04-2         | 2014 08:58    | 8:47.163  | 3 СОМ-по     | орт::ПЛК   | :(COM1)         | Fx: [0008] ( | 01 01 00 00 | 00 (   |
|                                                    |           |             | 07-04-2         | 2014 08:58    | 8:46.113  | 3 СОМ-по     | орт::ПЛК   | :(COM1)         | Rx: [0006] ( | 01 01 01 01 | 90 ·   |
|                                                    |           |             | 07-04-2         | 2014 08:58    | 8:46.107  | 7 СОМ-по     | орт::ПЛК   | :(COM1) 1       | Гх: [0008] ( | 01 01 00 00 | 00 (   |
|                                                    |           |             | 07-04-2         | 2014 08:58    | 8:45.057  | 7 СОМ-по     | орт::ПЛК   | :(COM1)         | Rx: [0006] ( | 01 01 01 01 | 90 ·   |
|                                                    |           |             | 07-04-2         | 2014 08:58    | 8:45.050  | ) СОМ-по     | орт::ПЛК   | :(COM1) 1       | Fx: [0008] ( | 01 01 00 00 | 00 (   |
|                                                    |           |             | 07-04-2         | 2014 08:58    | 8:44.000  | COM-no       | орт::ПЛК   | :(COM1)         | Rx: [0006] ( | 01 01 01 01 | 90 ·   |
|                                                    |           |             | 07-04-2         | 2014 08:58    | 8:43.994  | COM-no       | орт::ПЛК   | :(COM1) 1       | Fx: [0008] ( | 01 01 00 00 | 00 (   |
|                                                    |           |             | 07-04-2         | 2014 08:58    | 8:42.929  | Э СОМ-по     | орт::ПЛК   | :(COM1)         | Rx: [0006] ( | 01 01 01 01 | 90 . * |
|                                                    | Режим     | RunTime     |                 | Клиен         | ты DA -   | 0 Клиен      | ты HDA -   | 0               |              |             |        |

# Рисунок 4-6

Отключимся от контроллера, и остановим режим исполнения ОРС сервера.

# 4.2.2 Добавление переменных типа Word (uint16)

Теперь добавим в контроллер две целочисленных переменных типа Word – элемент 2

| Modbus (🖆 |                     |                          |                 |
|-----------|---------------------|--------------------------|-----------------|
| b-Modi_   | Вставить Элемент    | •                        |                 |
|           | Добавить Подэлемент | +                        | Statistic       |
| B bit     | Заменить элемент    |                          | Button          |
|           | Вычислять адреса    | Universal network module |                 |
|           | Вырезать            | Ctrl+X                   | ModBus (Master) |
|           | Копировать          | CtrLLC                   | DCON (Master)   |
|           | Поторовать          | Challer                  | OWEN (slave)    |
|           | Вставить            | Ctrl+V                   | OWEN (spv)      |
|           | Удалить             | Del                      | Owen (Master)   |
|           |                     |                          | ModBus (slave)  |
|           |                     |                          | 2 byte          |
|           |                     |                          | 8 bits          |
|           |                     |                          | 4 byte          |
|           |                     |                          | Float           |
|           |                     |                          | File            |

# Рисунок 4-7

Дадим имена переменным, назовем из VarWord1 и VarWord2 (Pucyнok 4-8)

| ⊟ModBus (slave)[VAR]                            |
|-------------------------------------------------|
| -<br>₽Modbus[FIX]                               |
| RS-485-1[VAR]                                   |
| ₽ <sup></sup> 8 bits[VAR]                       |
| -<br>₽2 byte[VAR]                               |
| VarWord1 AT %QW8.2.0: WORD; (* *) [CHANNEL (Q)] |
| 2 byte[VAR]                                     |
| VarWord2 AT %QW8.3.0: WORD; (* *) [CHANNEL (Q)] |

# Рисунок 4-8

Добавим теги в ОРС сервер. <u>*Регион*</u> тега будет использоваться **Holding Registers**. Нулевой адрес памяти контроллера уже занят байтовой переменной, а значит и занят весь нулевой Modbus адрес. Поэтому у переменной **VarWord1** адрес Modbus регистра будет равен **1**. Ситуацию можно проиллюстрировать с помощью таблицы:

| Адрес<br>контроллера | Расположение переменных |           |         |  | Адрес Modbus регистра<br>(регион Holding<br>Registers) |        |
|----------------------|-------------------------|-----------|---------|--|--------------------------------------------------------|--------|
| 0x0000               | Discrete1               | Discrete2 |         |  |                                                        |        |
| 0x0000               | (бит0)                  | (бит1)    |         |  |                                                        | 0x0000 |
| 0x0001               | Незанятое пространство  |           |         |  |                                                        |        |
| 0x0002               |                         |           |         |  |                                                        |        |
|                      |                         | Va        | arWord1 |  |                                                        | 0x0001 |
| 0x0003               |                         |           |         |  |                                                        |        |
| 0x0004               |                         |           |         |  |                                                        |        |
|                      |                         | Va        | arWord2 |  |                                                        | 0x0002 |
| 0x0005               |                         |           |         |  |                                                        |        |

Добавим тег, имя также дадим *VarWord1*, <u>peruon</u> – *Holding Registers*, <u>adpec</u> – 1, <u>mun</u> <u>daнных в устройстве</u> – *uint16* (соответствует типу *Word*), <u>mun daнных в сервере</u> – *uint32*. Остальные параметры можно оставить по умолчанию (<u>Pucyнok 4-9</u>).

| 💃 Редактирование тега                       |                   |
|---------------------------------------------|-------------------|
| Имя тега VarWord1                           |                   |
| ⊟Общие настройки                            | <b>A</b>          |
| Комментарий                                 |                   |
| Включен в работу                            | True              |
| Регион                                      | HOLDING_REGISTERS |
| Адрес (0х0001)                              | 1                 |
| Тип данных в устройстве                     | uint16            |
| Тип данных в сервере                        | uint32            |
| Тип доступа                                 | ReadWrite         |
| Использовать перестановку байтов в значении | True              |
| Перестановка байтов в значении              | 10325476 =        |
| Последний тег в групповом запросе           | False             |
| Пересчет (А*Х + В)                          | False             |
| 🗏 Скрипт                                    |                   |
| Разрешение выполнения скрипта после чтения  | False             |
| Разрешение выполнения скрипта перед записью | False             |
| 🖻 Дополнительно                             |                   |
| Наличие отдельного регистра записи          | False             |
| Извлечение бита из данных                   | False             |
| Чтение сразу после записи                   | False             |
| Принудительная запись командой б            | False             |
|                                             | Ť                 |
| Птиражироват 1                              | Да Нет            |

# Рисунок 4-9

Аналогично добавим второй тег, его <u>адрес</u> Modbus регистра будет равен **2** (<u>Рисунок 4-10</u>).

| Server            | Ter < <holding_registers>&gt; : VarWord2</holding_registers> |          |           |
|-------------------|--------------------------------------------------------------|----------|-----------|
|                   | Комментарий                                                  |          |           |
| Discrete1         | Включен в работу                                             |          | True      |
| Discrete2         | Адрес                                                        | (0x0002) | 2         |
| VarWord1          | Тип данных в устройстве                                      |          | uint16    |
| ····· 😰 VarWord 2 | Тип данных в сервере                                         |          | uint32    |
|                   | Тип доступа                                                  |          | ReadWrite |

# Рисунок 4-10

Проверим получение данных – подключимся к контроллеру и обновим программу, а также запустим ОРС сервер в режим исполнения.

Изменим в контроллере одно из значений – значение отобразилось в ОРС сервере (*Рисунок 4-11*).

| e──Discrete output - relay[FIX]<br>e──Discrete output - relay[FIX]<br>e──Discrete output - relay[FIX] |                      | Maste    | erOPC Universal Modbus Serv             | er key unli n | iodem Build | d - 3.0.0.1   |        |                    | x         |
|----------------------------------------------------------------------------------------------------|----------------------|----------|-----------------------------------------|---------------|-------------|---------------|--------|--------------------|-----------|
| Discrete output - relay[FIX]                                                                          | Стартовая конфигурац | ия : ПЛК | 100 Example.mbp                         |               |             |               |        |                    |           |
| BSpecial output[FIX]                                                                                  | Объекты              |          |                                         |               |             |               |        |                    |           |
| ⊡ModBus (slave)[VAR]                                                                                  | 🕀 🕷 Server           | Теги     |                                         |               |             |               |        |                    |           |
| éModbus[FIX]                                                                                          |                      | Имя      |                                         | Реги          | Адрес       | Значе         | Качест | Время (U           | Ти        |
| ₽····8 bits[VAR]                                                                                      |                      | COM-     | порт.ПЛК.Discrete1                      | COILS         | (0x0        | False         | OK     | 2014-04            | bo        |
| E vyte[VAR]                                                                                           |                      | COM-     | порт.ПЛК.Discrete2<br>nopt.ПЛК.VarWord1 | HOL           | (0x0        | 1 alse<br>100 | ок     | 2014-04<br>2014-04 | bo<br>uii |
|                                                                                                    | L L                  | сом-     | порт.ПЛК.VarWord2                       | HOL           | (0x0        | 0             | ОК     | 2014-04            | uiı       |
| VarWord2 AT %QW8.3.0: WORD; (* *) [CHANNEL (Q)] = 0                                                   |                      |          |                                         |               |             |               |        |                    |           |

# Рисунок 4-11

### 4.2.3 Добавление переменной типа Real (Float)

Добавим 4-байтовую переменную – переменную типа Real. Добавим подэлемент Float

#### (Рисунок 4-12). ⊟ ModBus ( ₽ Вставить Элемент doM Добавить Подэлемент Þ Statistic... L..... Button... Заменить элемент ......8 bits Вычислять адреса Universal network module... ḋ----2 byt ModBus (Master)... Ctrl+X Вырезать DCON (Master)... b \_\_\_\_2 byt Копировать Ctrl+C OWEN (slave)... Ctrl+V . Вставить OWEN (spy)... Del Удалить Owen (Master)... ModBus (slave)... 2 byte... 8 bits... 4 byte... Float... R File...

### Рисунок 4-12

Дадим ей имя VarFloat1 (<u>Рисунок 4-13</u>).

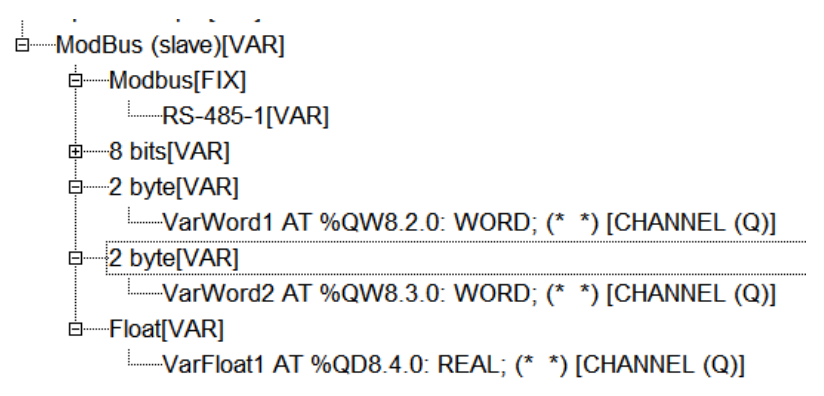

# Рисунок 4-13

Определим адрес этой Modbus переменной. Последний использованный адрес памяти -*0x0005,* занят переменной *VarWord2*. Следующий за ним адрес – *0x0006*. Однако согласно правилам выравнивания, 4 байтовые переменные (которой является переменная *Float*) могут располагаться только в адресах памяти кратных четырем. Значит переменная будет находится в следующем ближайшем адресе, который будет делиться на 4, то есть - *0x0008*.

Ситуацию можно проиллюстрировать на таблице:

| Адрес<br>контроллера | Расположение переменных |           |          |        |   | Адрес Modbus регистра<br>(регион Holding<br>Registers) |        |        |  |  |  |
|----------------------|-------------------------|-----------|----------|--------|---|--------------------------------------------------------|--------|--------|--|--|--|
| 0x0000               | Discrete1               | Discrete2 |          |        |   |                                                        |        |        |  |  |  |
|                      | (бит0)                  | (бит1)    |          |        |   |                                                        |        | 0x0000 |  |  |  |
| 0x0001               |                         | Незанято  | е прост  | ранств | 0 |                                                        |        |        |  |  |  |
| 0x0002               |                         | Ve        | rWord1   |        |   |                                                        |        | 0x0001 |  |  |  |
| 0x0003               |                         |           |          |        |   |                                                        |        |        |  |  |  |
| 0x0004               |                         | Ver Word? |          |        |   |                                                        | 0x0002 |        |  |  |  |
| 0x0005               |                         |           |          |        |   |                                                        |        |        |  |  |  |
| 0x0006               |                         | Незанято  | е прост  | ранств | 0 |                                                        |        | 0x0003 |  |  |  |
| 0x0007               |                         |           |          |        | • |                                                        |        |        |  |  |  |
| 0x0008               |                         |           |          |        |   |                                                        |        | 0x0004 |  |  |  |
| 0x0009               |                         | V         | arFloat1 |        |   |                                                        |        |        |  |  |  |
| 0x000A               |                         |           |          |        |   |                                                        |        | 0x0005 |  |  |  |
| 0x000B               |                         |           |          |        |   |                                                        |        |        |  |  |  |

Таким образом <u>адрес</u> **0x0003** останется не использованным, а переменная **VarFloat** будет занимать **Modbus** адреса **0x0004** и **0x0005**.

Добавим в ОРС сервер <u>тег</u>. Зададим ему имя – VarFloat1, адрес – 4, <u>тип в устройстве</u> – Float, <u>тип в сервере</u> – Float. Также нужно указать правильное <u>чередование байт.</u> Обычно для четырехбайтовых переменных чередование устанавливается в режим Старшим словом вперед (32107654), однако в контроллерах ОВЕН ПЛК1хх чередование байт у четырехбайтовых переменных такое же, как и двухбайтовых – Старшим байтом вперед (10325476). (<u>Рисунок 4-14</u>)

Примечание. Данная особенность свойственна только контроллерам

ОВЕН ПЛК1xx. Остальные приборы данного производителя

(регуляторы, модули ввода-вывода) для четырехбайтных переменных

используют чередование байт «Старшим словом вперед».

| Имя тега | VarFloat1                             |                   |  |
|----------|---------------------------------------|-------------------|--|
| Общие    | настройки                             |                   |  |
| Коммен   | тарий                                 |                   |  |
| Включе   | н в работу                            | True              |  |
| Регион   |                                       | HOLDING_REGISTERS |  |
| Адрес    | (0x0004)                              | 4                 |  |
| Тип дан  | ных в устройстве                      | float             |  |
| Тип дан  | ных в сервере                         | float             |  |
| Тип дос  | тупа                                  | ReadWrite         |  |
| Использ  | зовать перестановку байтов в значении | True              |  |
| Переста  | новка байтов в значении               | 10325476          |  |
| Последн  | ний тег в групповом запросе           | False             |  |
| Пересче  | ет (А*Х + В)                          | False             |  |
| Скрипт   |                                       |                   |  |
| Разреше  | ение выполнения скрипта после чтения  | False             |  |
| Разреше  | ение выполнения скрипта перед записью | False             |  |
| Дополн   | ительно                               |                   |  |
| Наличи   | е отдельного регистра записи          | False             |  |
| Извлече  | ение бита из данных                   | False             |  |
| Чтение   | сразу после записи                    | False             |  |
| Принуд   | ительная запись командой б            | False             |  |

# Рисунок 4-14

# Тег добавится в устройство (*Рисунок 4-15*)

| Server       | Ter < <holding_registers>&gt; : VarFloat1</holding_registers> |           |  |
|--------------|---------------------------------------------------------------|-----------|--|
|              | Комментарий                                                   |           |  |
| Discrete1    | Включен в работу                                              | True      |  |
| Discrete2    | Адрес (0х0004)                                                | 4         |  |
| 🛛 🛱 VarWord1 | Тип данных в устройстве                                       | float     |  |
| VarWord2     | Тип данных в сервере                                          | float     |  |
|              | Тип доступа                                                   | ReadWrite |  |
|              | Использовать перестановку байтов в значении                   | True      |  |

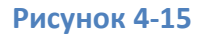

Аналогично проверим получение данных с контроллера (*Рисунок 4-16*).

# Modbus Universal MasterOPC сервер. Подключение контроллеров ОВЕН ПЛК1хх Стр. 18

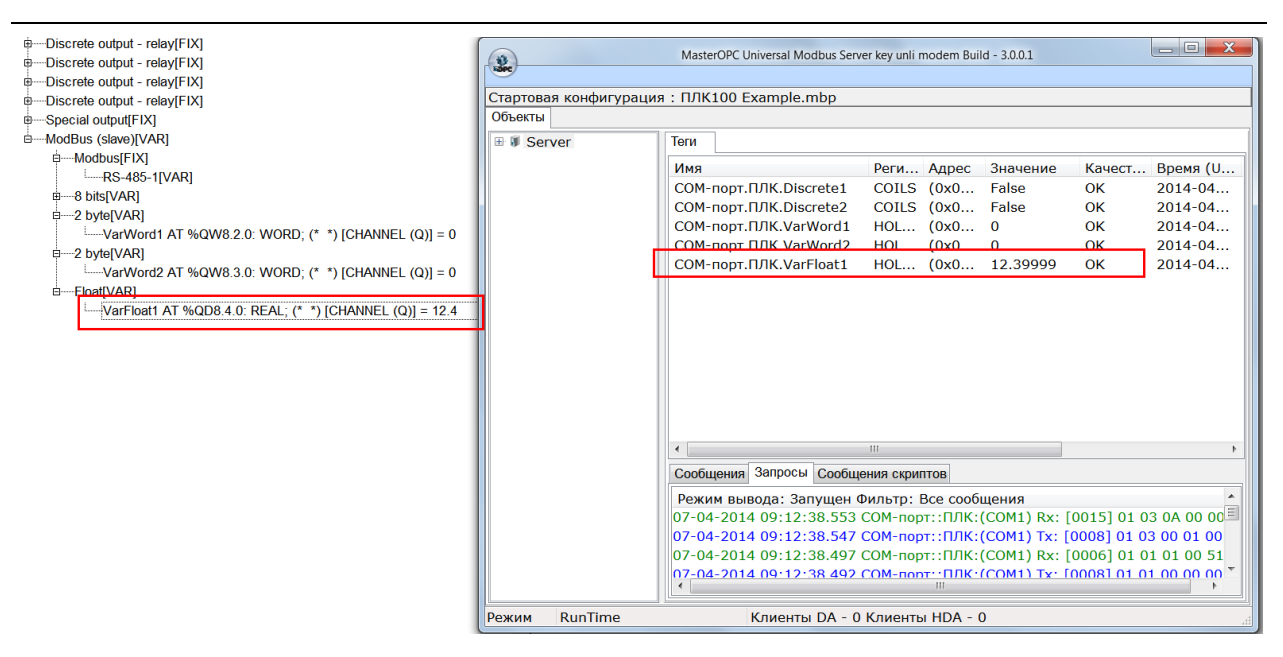

### Рисунок 4-16

### 4.2.4 Добавление переменной типа DWord

Переменная типа DWord добавляется через подэлемент 4 Byte (Рисунок 4-17 и Рисунок

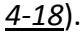

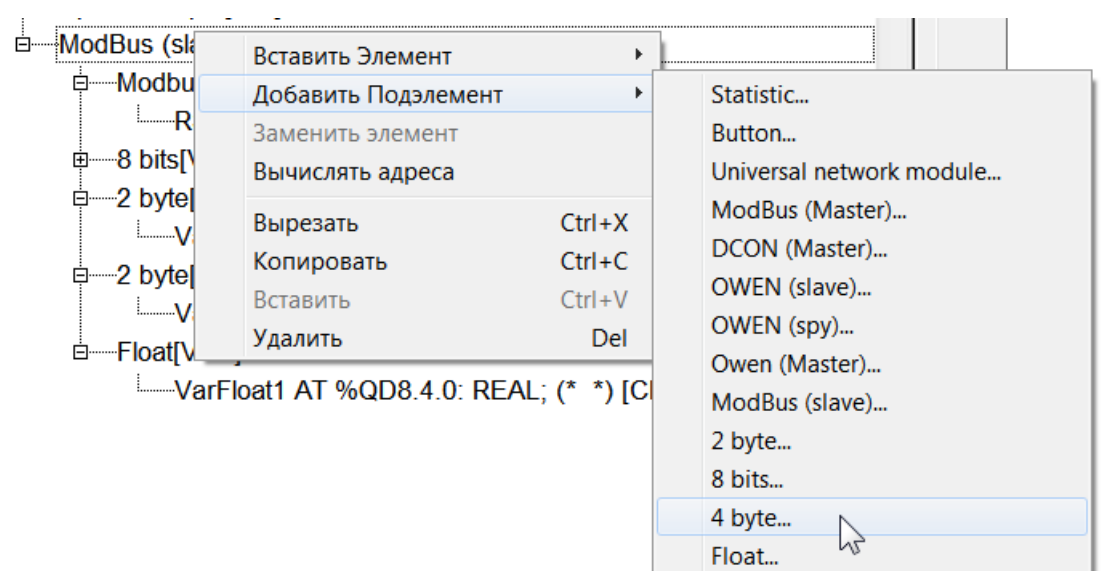

### Рисунок 4-17

```
Special output[FIX]
ModBus (slave)[VAR]
Modbus[FIX]
—RS-485-1[VAR]
8 bits[VAR]
2 byte[VAR]
—2 byte[VAR]
—VarWord1 AT %QW8.2.0: WORD; (* *) [CHANNEL (Q)]
E—2 byte[VAR]
—VarWord2 AT %QW8.3.0: WORD; (* *) [CHANNEL (Q)]
E—Float[VAR]
—VarFloat1 AT %QD8.4.0: REAL; (* *) [CHANNEL (Q)]
E—4 byte[VAR]
—VarDWord1 AT %QD8.5.0: DWORD; (* *) [CHANNEL (Q)]
```

# Рисунок 4-18

Данная переменная является 4-байтовой, поэтому к ней применимы те же правила что и для переменной типа *Float*. В данном случае переменная *VarDWord1* будет располагаться в памяти контроллера по адресам 0x000С – 0x000F, которым соответствуют Modbus адреса *6* и *7*.

В ОРС сервере настройки тега <u>Тип данных в устройстве</u> и <u>Тип данных в сервере</u>, нужно задать *uint32*. <u>Чередование байт</u> – также, как и у *Float*, *старшим байтом вперед* (<u>Pucyнok 4-19</u>).

| 💃 Редактирование тега                       |                   |
|---------------------------------------------|-------------------|
| Имя тега VarDWord1                          |                   |
| Общие настройки                             |                   |
| Комментарий                                 |                   |
| Включен в работу                            | True              |
| Регион                                      | HOLDING REGISTERS |
| Адрес (0х0006)                              | 6                 |
| Тип данных в устройстве                     | uint32            |
| Тип данных в сервере                        | uint32            |
| Тип доступа                                 | ReadWrite         |
| Использовать перестановку байтов в значении | True              |
| Перестановка байтов в значении              | 32107654 =        |
| Последний тег в групповом запросе           | False             |
| Пересчет (А*Х + В)                          | False             |
| <sup>=</sup> Скрипт                         |                   |
| Разрешение выполнения скрипта после чтения  | False             |
| Разрешение выполнения скрипта перед записы  | o False           |
| Дополнительно                               |                   |
| Наличие отдельного регистра записи          | False             |
| Извлечение бита из данных                   | False             |
| Чтение сразу после записи                   | False             |
| Принудительная запись командой 6            | False             |
|                                             |                   |
| Пиражироват 1                               | Да Нет            |

Рисунок 4-19

# 5 Настройка контроллера и ОРС сервера на протокол Modbus TCP

Если опрос контроллера планируется вести по протоколу **Modbus TCP**, то в <u>модуль</u> **Modbus[FIX]** нужно добавить <u>элемент</u> **TCP**. (<u>Pucyнok 5-1</u>)

| Modbus[FIX1 |                     |        |              |
|-------------|---------------------|--------|--------------|
| 8 bits[VAR  | Вставить Элемент    |        |              |
| 2 byte[VAI  | Добавить Подэлемент | +      | Debug RS-232 |
| 2 byte[VAI  | Заменить элемент    |        | RS-485-1     |
| Float[VAR]  | Вычислять адреса    |        | RS-232       |
| 4 byte[VAI  | Вырезать            | Ctrl+X | TCP          |
|             | Копировать          | Ctrl+C | Modem        |
|             | Вставить            | Ctrl+V |              |
|             | Удалить             | Del    |              |

На <u>з*акладке</u> Параметры модуля есть лишь одна настройка – <u>номер порта TCP</u>, по которому будет происходит обмен. По умолчанию – 502 (<u>Рисунок 5-2</u>).</u>* 

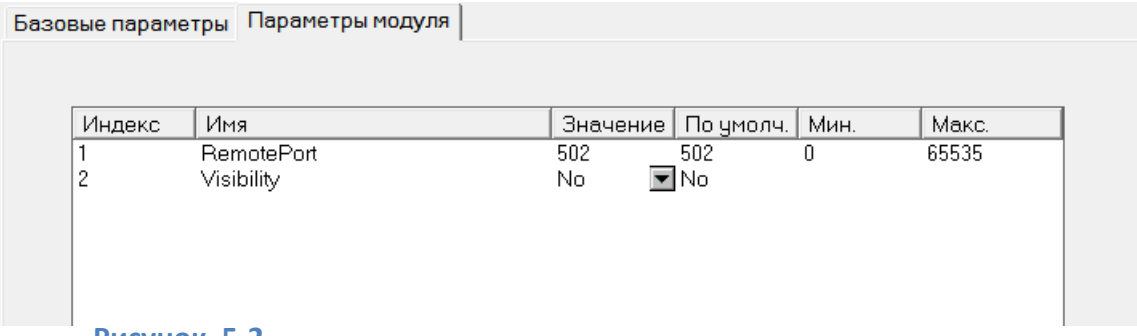

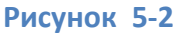

*IP* задается самому контроллеру. Это делается при установленном соединении, с помощью окна *ПЛК-Браузер*. Для задания IP адреса используется команда *SetIP* (*Рисунок* <u>5-3</u>).

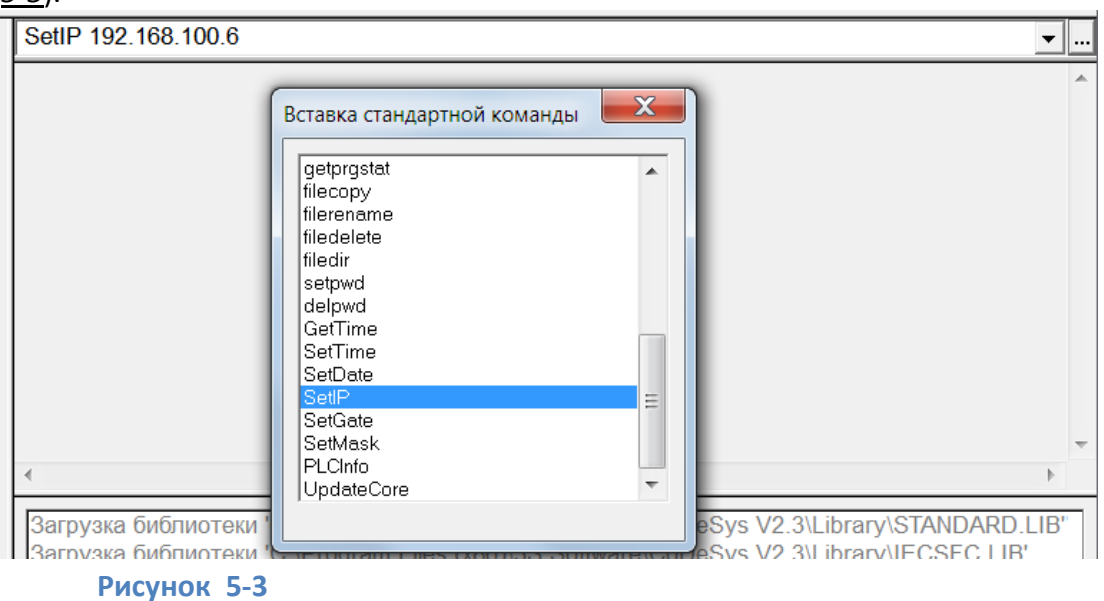

После выполнения команды контроллер необходимо перезагрузить.

В ОРС сервере необходимо добавить узел, <u>тип узла</u> задать – **ТСР/IР**. Задать необходимые <u>параметры связи</u> – **IP адрес** контроллера, и заданный в настройках **порт** (<u>Pucyнok 5-4</u>). Также можно включить настройку **Отслеживать Transaction ID** – если данная настройка включена, то в специальном поле **Modbus TCP** запроса, будет меняться поле <u>идентификатора запроса</u>, что позволяет избежать коллизий разных запросов, при медленном ответе со стороны устройств.

| 🞎 Редактирование коммуникационного узла         |               |
|-------------------------------------------------|---------------|
| Имя узла ТСР                                    |               |
| Общие настройки                                 |               |
| Комментарий                                     |               |
| Включен в работу                                | True          |
| Тип узла                                        | TCP/IP        |
| Настройки TCP/IP                                |               |
| IP адрес                                        | 192.168.100.6 |
| IР порт                                         | 502           |
| 🗏 Скрипт                                        |               |
| Выполнение скрипта                              | False         |
| 🗏 Дополнительные настройки                      |               |
| Slave подключение                               | False         |
| Modbus поверх TCP                               | False         |
| Отслеживать Transaction ID                      | True          |
| Принудительный разрыв соединения в каждом цикле | False         |
|                                                 |               |
| Птиражировать 1                                 | Да Нет        |

### Рисунок 5-4

После добавления <u>узла</u>, в него добавляется <u>устройство</u>, и указывается **адрес**, установленный в настройках <u>модуля</u> **Modbus (Slave)** в контроллере (<u>Рисунок 5-5</u>). Как правило данный адрес оставляют равным **1**.

| 👺 Редактирование устройства                                |        | X |
|------------------------------------------------------------|--------|---|
| Имя устройства ПЛК ТСР                                     |        |   |
| ⊟Общие настройки                                           |        |   |
| Комментарий                                                |        |   |
| Включено в работу                                          | True   |   |
| Тип устройства                                             | MODBUS |   |
| Адрес (0х01)                                               | 1      |   |
| Время ответа (мс)                                          | 1000   |   |
| Повторы при ошибке                                         | 3      |   |
| Повторное соединение после ошибки через (с)                | 10     |   |
| Реинициализация узла при ошибке                            | False  |   |
| Период опроса                                              | 1000   | ≡ |
| Размерность периода опроса                                 | ms     |   |
| Начальная фаза                                             | 0      |   |
| Размерность фазы                                           | ms     |   |
| Старт после запуска                                        | True   |   |
| 🗏 Скрипт                                                   |        |   |
| Выполнение скрипта                                         | False  |   |
| <sup>=</sup> Настройка запросов                            |        |   |
| Максимальное количество HOLDING регистров в запросе чтения | 125    |   |
| Максимальное количество INPUT регистров в запросе чтения   | 125    |   |
| Не использовать команду WRITE_SINGLE_COIL (0x05)           | True   |   |
| Не использовать команлу WRITE SINGLE REGISTER (0x06)       | True   | - |
| Птиражировате 1 🗭 Да                                       | Нет    |   |

# Рисунок 5-5

Добавление тегов и определение их адресов осуществляется аналогично, как и при

работе по *Modbus RTU*.

При необходимости можно добавить в *Modbus[FIX]* несколько <u>интерфейсов</u> – например

**RS-485** и **TCP** (<u>Рисунок 5-6</u>),что позволяет опрашивать контроллер одновременно

несколькими ведущими (например, ОРС сервером и панелью оператора).

| ModBus (slave)[VAR] |
|---------------------|
| Modbus[FIX]         |
| TCP[VAR]            |
| RS-485-1[VAR]       |

### Рисунок 5-6

Также можно добавить два модуля **ТСР** – для опроса несколькими сетевыми

устройствами по локальной сети. Однако в этом случае, необходимо в настройках

каждого элемента TCP, задать разные <u>порты</u> (например, **502** и **503**) по которым и вести опрос.

# 6 Рекомендации по организации переменных

Для упрощения настройки обмена по Modbus далее будут приведены несколько рекомендаций.

# 6.1 Не использовать переменную 8 Bits

Как было сказано ранее в контроллере **OBEH**, все **Modbus** переменные размещены в одном сегменте памяти, к которому можно обращаться через <u>peruon</u> **Holding Registers** или **Coils**.

Переменную **8 bits**, обычно используют для передачи отдельных бит. Однако гораздо эффективнее использовать для этих целей переменную типа **Word** (<u>подэлемент</u> **2 Byte**). Для записи и чтения отдельных битов в **Codesys** можно использовать специальные функциональные блоки – **Pack** и **Unpack** (библиотека «**Util.lib**»), а на языке **ST** можно обращаться к отдельным битам через точку (например **VarWord1.0:=true**). Если на верхнем уровне используется MasterSCADA, то для упаковки и извлечения битов

можно использовать <u>ФБ</u> «**Упаковка 32-битного значения»** и «**Распаковка 32-битного** значения».

Отказ от работы с отдельными битами через *регион Coils* позволит сэкономить как лицензионные теги OPC сервера, так и SCADA системы, а кроме того снизит сетевую нагрузку по обмену данных.

# 6.2 Задать настройку «Максимально допустимый разрыв адресов в запросе чтения».

Из-за правил выравнивания может получится, что некоторые промежуточные *Modbus* адреса окажутся неиспользованными. В нашем примере сначала идут переменные *VarWord1* и *VarWord2* с адресами *1* и *2*, а затем *VarFloat1* с адресом *4*, и *VarDWord1* с адресом *6*, т.е. адрес *3* не используется. В этом случае OPC сервер выполнит два Modbus запроса – сначала опросит адреса *1* и *2*, а затем адреса с *4* по *7*.

При необходимости можно сделать, чтобы подобные регистры были опрошены за один запрос чтения. Для этого необходимо у устройства задать настройку *Максимально допустимый разрыв в запросе чтения* (*Рисунок 6-1*). По умолчанию данная настройка равна нулю. Если же задать данный параметр, то все разрывы адресов меньшие заданного значения будут игнорироваться.

То есть, если в данном случае мы установим этот параметр равным **1**, то ОРС сервер запросит регистр с **1** по **7** одним запросом. Пустой, третий, Modbus регистр также будет опрошен, но его значение сервер просто проигнорирует.

| Текущая конфигурация : ПЛК10 | 00 Example.mbp                                             |         |
|------------------------------|------------------------------------------------------------|---------|
| Объекты                      |                                                            |         |
| Server                       | Устройство < <modbus>&gt; : ПЛК</modbus>                   |         |
|                              | Включено в работу                                          | Irue 🔺  |
| Discrete1                    | Адрес (0x01)                                               | 1       |
| Discrete2                    | Время ответа (мс)                                          | 1000    |
| VarWord1                     | Повторы при ошибке                                         | 3       |
| VarWord2                     | Повторное соединение после ошибки через (с)                | 10      |
| VarDWord1                    | Реинициализация узла при ошибке                            | False   |
|                              | Период опроса                                              | 1000    |
|                              | Размерность периода опроса                                 | ms      |
|                              | Начальная фаза                                             | 0       |
|                              | Размерность фазы                                           | ms      |
|                              | Старт после запуска                                        | True _  |
|                              | □ Скрипт                                                   | E       |
|                              | Выполнение скрипта                                         | False   |
|                              | ⊟ Настройка запросов                                       |         |
|                              | Максимальное количество HOLDING регистров в запросе чтения | 125     |
|                              | Максимальное количество INPUT регистров в запросе чтения   | 125     |
|                              | Не использовать команду WRITE_SINGLE_COIL (0x05)           | True    |
|                              | Не использовать команду WRITE_SINGLE_REGISTER (0x06)       | True    |
|                              | Максимальное допустимый разрыв адресов в запросе чтения    | 1       |
|                              | Использовать преамбулу                                     | False 🔻 |

# 6.3 Формировать адреса в определенной последовательности

Чтобы уменьшить количество неиспользуемых ячеек памяти, и упростить подсчет Modbus адресов, рекомендуем структурировать переменные по типам. Например – сначала добавляем переменные типа **Word** (**2 Byte**), затем добавляем переменные типа **Real** (**Float**).

# 6.4 Вычислять адреса с помощью функции «Групповые операции»

При добавлении ОРС переменных можно легко ошибиться при задании *Modbus* адресов. В третьей версии *Modbus Universal MasterOPC* сервера появилась новая функция – *Групповые операции*. С помощью данной функции можно быстро вносить изменения в группе тегов – менять адреса, тип данных в устройстве, чередование байт. Данная функция может облегчить и задание адресов для опроса контроллеров OBEH. Рассмотрим следующим пример. В модуль *Modbus (Slave)* добавлено **7** переменных типа *Word, 4* переменных типа *Float* и **2** переменных типа *DWord* (*<u>Рисунок 6-2</u>).* 

- ModBus (slave)[VAR]
  - ......Modbus[FIX]
  - ia model = 2 byte[VAR]

  - 2 byte[VAR]

  - Float[VAR]
  - Float[VAR]
  - a Hoat(VAR) a 4 byte[VAR]

Создадим конфигурацию ОРС сервера для их опроса.

Добавим в <u>устройство</u> теги в таком же порядке, как и модуля Modbus (Slave) и

соответствующими типами данных (2 byte – uint16, Float – Float, 4 Byte – uint32). Адрес у

всех тегов можно оставлять равным нулю или оставить вариант предлагаемым сервером

- позже мы вычислим через <u>групповые операции</u>.

В итоге у нас получилась следующая ОРС конфигурация:

|        | Теги                  |            |              |             |               |
|--------|-----------------------|------------|--------------|-------------|---------------|
|        | Имя                   | Адрес      | Регион       | Тип в серве | Тип в устройс |
| Word1  | Порт.ПЛК.Word1        | (0x0000) 0 | HOLDING_REGI | uint32      | uint16        |
| Word2  | Порт.ПЛК.Word2        | (0x0000) 0 | HOLDING_REGI | uint32      | uint16        |
| Word3  | Порт.ПЛК.Word3        | (0x0000) 0 | HOLDING_REGI | uint32      | uint16        |
| Word5  | Порт.ПЛК.Word4        | (0x0000) 0 | HOLDING_REGI | uint32      | uint16        |
| Word6  | Порт.ПЛК.Word5        | (0x0000) 0 | HOLDING_REGI | uint32      | uint16        |
| Float1 | Порт.ПЛК.Word6        | (0x0000) 0 | HOLDING_REGI | uint32      | uint16        |
| Float2 | Порт.ПЛК.Word7        | (0x0000) 0 | HOLDING_REGI | uint32      | uint16        |
| Float3 | Порт.ПЛК.Float1       | (0x0000) 0 | HOLDING_REGI | float       | float         |
| DWord1 | Порт.ПЛК.Float2       | (0x0000) 0 | HOLDING_REGI | float       | float         |
| DWord2 | Порт.ПЛК.Float3       | (0x0000) 0 | HOLDING_REGI | float       | float         |
|        | Порт.ПЛК.Float4       | (0x0000) 0 | HOLDING_REGI | float       | float         |
|        | Порт.ПЛК.DWord1       | (0x0000) 0 | HOLDING_REGI | uint32      | uint32        |
|        | Порт.ПЛК.DWord2       | (0x0000) 0 | HOLDING_REGI | uint32      | uint32        |
|        |                       |            |              |             |               |
|        |                       |            |              |             |               |
|        |                       |            |              |             | 4             |
|        | Свойства объекта Табл | пица тегов |              |             |               |

Рисунок 6-3

Через контекстное меню устройства вызовем команду Групповые операции (Рисунок

<u>6-4</u>).

| Объекты     |                        |           |            |       |
|-------------|------------------------|-----------|------------|-------|
| B Server    | Те                     | СП        |            |       |
|             | И                      | МЯ        | Адрес      | Регис |
| 1           | Добавить               | IK.Word1  | (0x0000) 0 | HOLD  |
| *<br>*      | Переименовать          | 1K.Word2  | (0x0000) 0 | HOLD  |
| ¥<br>12     | Incpennenobarb         | 1K.Word3  | (0x0000) 0 | HOLD  |
| - <b>T</b>  | Удалить                | 1K.Word4  | (0x0000) 0 | HOLD  |
| <b>1</b>    | Вырезать               | 1K.Word5  | (0x0000) 0 | HOLD  |
| 작<br>영      | V<br>Е Копировать      | 1K.Word6  | (0x0000) 0 | HOLD  |
| 174         | Групповые операцки     | 1K.Word7  | (0x0000) 0 | HOLD  |
| - <b>1</b>  | А Экспорт устройства   | 1K.Float1 | (0x0000) 0 | HOLD  |
| よ<br>で<br>1 | Г Импорт полустройства | 1K.Float2 | (0x0000) 0 | HOLD  |
| 1           |                        | 1K.Float3 | (0x0000) 0 | HOLD  |
|             | Экспорт тегов          | 1K.Float4 | (0x0000) 0 | HOLD  |
|             | Импорт тегов           | IK.DWord1 | (0x0000) 0 | HOLD  |
|             | Видимость тегов        | 1K.DWord2 | (0x0000) 0 | HOLD  |

# Рисунок 6-4

# Выберем <u>операцию</u> Изменить адрес, укажем <u>способ изменения</u> – По типам, <u>базовый</u>

<u>адрес</u> укажем **– 0**.

| 🔐 Групповые операции                                                                                                    |                                                                                             |                                                                      |          |          |        | _ 0    | X   |
|----------------------------------------------------------------------------------------------------|---------------------------------------------------------------------------------------------|----------------------------------------------------------------------|----------|----------|--------|--------|-----|
| Изменить адрес                                                                                                    |                                                                                             |                                                                      |          |          |        |        |     |
| Теги                                                                                                    | Адрес (1                                                                                    | 0) Адрес (16                                                         | 5)       |          |        |        |     |
| Image: Construct of the system       Image: Construct of the system         Image: Construct of the system       Image: Construct of the system         Image: Construct | 0<br>0<br>0<br>0<br>0<br>0<br>0<br>0<br>0<br>0<br>0<br>0<br>0<br>0<br>0<br>0<br>0<br>0<br>0 | 0000<br>0000<br>0000<br>0000<br>0000<br>0000<br>0000<br>0000<br>0000 |          |          |        |        |     |
|                                                                                                    |                                                                                             |                                                                      |          |          |        |        |     |
| Операция                                                                                                    |                                                                                             | Изменить адрес                                                       |          |          |        |        |     |
| О Копировать                                                                                                    |                                                                                             | 🗏 Настройки из                                                       | вменения |          |        |        |     |
| О Бырезать                                                                                                    |                                                                                             | Тип изменения                                                        | a 👘      | По типам |        |        |     |
|                                                                                                    |                                                                                             | Базовый адре                                                         | C        | 0        |        |        |     |
| Изменить перестановку байтов                                                                                                    |                                                                                             | Смещение                                                             |          | 1        |        |        |     |
| О Изменить регион                                                                                                    |                                                                                             |                                                                      |          |          |        |        |     |
| Изменить тип тега в устройстве                                                                                                    |                                                                                             |                                                                      |          |          |        |        |     |
| 🔘 Изменить тип тега в сервере                                                                                                    |                                                                                             |                                                                      |          |          |        | Примен | ИТЬ |
|                                                                                                    |                                                                                             | L <u></u>                                                            |          |          | Готово | Отм    | ена |

# Рисунок 6-5

Нажмем кнопку Применить.

| 🎎 Групповые операции                                                                                                    |                                              |                                                                      |         |          |               |
|----------------------------------------------------------------------------------------------------|----------------------------------------------|----------------------------------------------------------------------|---------|----------|---------------|
| Изменить адрес                                                                                                    |                                              |                                                                      |         |          |               |
| Теги<br>→ ✓ Ф Tags<br>→ ✓ Порт.ПЛК.Word1<br>→ ✓ Порт.ПЛК.Word2<br>→ ✓ Порт.ПЛК.Word3<br>→ ✓ Порт.ПЛК.Word4<br>- ✓ ♥ Порт.ПЛК.Word5<br>→ ✓ ♥ Порт.ПЛК.Word6<br>→ ✓ ♥ Порт.ПЛК.Word7 | Адрес (10<br>0<br>1<br>2<br>3<br>4<br>5<br>6 | 0) Addec (16<br>0000<br>0001<br>0002<br>0003<br>0004<br>0005<br>0006 | 5)      |          |               |
| <ul> <li>✓ Порт.ПЛК.Float1</li> <li>✓ Порт.ПЛК.Float2</li> <li>✓ Порт.ПЛК.Float3</li> <li>✓ Порт.ПЛК.Float4</li> <li>✓ Порт.ПЛК.DWord1</li> <li>✓ Порт.ПЛК.DWord2</li> </ul>       | 7<br>9<br>11<br>13<br>15<br>17               | 0007<br>0009<br>000B<br>000D<br>000F<br>0011                         |         |          |               |
| Операция                                                                                                    |                                              | Изменить адрес                                                       |         |          |               |
| 🔘 Копировать                                                                                                    |                                              | ⊟Настройки из                                                        | менения |          |               |
| Вырезать                                                                                                    |                                              | Тип изменения                                                        | 1       | По типам |               |
| Удалить                                                                                                    |                                              | Базовый адрес                                                        | 0       | 0        |               |
| <ul> <li>Изменить перестановку байтов</li> </ul>                                                                                                    |                                              | Смещение                                                             |         | 1        |               |
| 🔘 Изменить регион                                                                                                    |                                              |                                                                      |         |          |               |
| 🔘 Изменить тип тега в устройстве                                                                                                    |                                              |                                                                      |         |          |               |
| 🔘 Изменить тип тега в сервере                                                                                                    |                                              |                                                                      |         |          | применить     |
|                                                                                                    |                                              | ·                                                                    |         |          | Готово Отмена |

Теги получили последовательно идущие адреса с шагом в зависимости от типа (<u>*Рисунок*</u> <u>6-6</u>).

Однако 4 байтовые теги (*Float* и *DWord* переменные) попали на нечетные адреса, в то время как по правилам 4 байтовые переменные должны находится в адресах памяти кратных 4. То есть Modbus адреса 4 байтовых переменных должны начинаться с четного числа. Исправим эту ошибку.

Нажмем кнопку *Готово*. Затем у устройства, на <u>закладке</u> **Таблица тегов** выделим все 4байтовые переменные, вызовем <u>контекстное меню</u>, а затем команду *Групповые операции* (<u>Рисунок 6-7</u>).

| Теги                  |                                |              |             |               |  |  |
|-----------------------|--------------------------------|--------------|-------------|---------------|--|--|
| Имя                   | Адрес                          | Регион       | Тип в серве | Тип в устройс |  |  |
| Порт.ПЛК.Word1        | (0x0000) 0                     | HOLDING_REGI | uint32      | uint16        |  |  |
| Порт.ПЛК.Word2        | (0x0001) 1                     | HOLDING_REGI | uint32      | uint16        |  |  |
| Порт.ПЛК.Word3        | (0x0002) 2                     | HOLDING_REGI | uint32      | uint16        |  |  |
| Порт.ПЛК.Word4        | (0x0003) 3                     | HOLDING_REGI | uint32      | uint16        |  |  |
| Порт.ПЛК.Word5        | (0x0004) 4                     | HOLDING_REGI | uint32      | uint16        |  |  |
| Порт.ПЛК.Word6        | (0x0005) 5                     | HOLDING_REGI | uint32      | uint16        |  |  |
| Порт.ПЛК.Word7        | (0x0006) 6                     | HOLDING_REGI | uint32      | uint16        |  |  |
| Порт.ПЛК.Float1       | (0x0007) 7                     | HOLDING_REGI | float       | float         |  |  |
| Порт.ПЛК.Float2       | (0x0009) 9                     | HOLDING_REGI | float       | float         |  |  |
| Порт.ПЛК.Float3       | (0x000B) 11                    | HOLDING_REGI | float       | float         |  |  |
| Порт.ПЛК.Float4       | (0x000 Выделить                | GI           | float       | float         |  |  |
| Порт.ПЛК.DWord1       | (0x000                         | GI           | uint32      | uint32        |  |  |
| Порт.ПЛК.DWord2       | (0x001-,                       | GI           | uint32      | uint32        |  |  |
|                       |                                |              |             |               |  |  |
| •                     | 111                            |              |             | 4             |  |  |
| Свойства объекта Табл | Свойства объекта Таблица тегов |              |             |               |  |  |

Переменная *Float* начинается с адреса 7. Укажем в качестве <u>базового адреса</u> следующее

четное число, то есть **8** (<u>Рисунок 6-8</u>).

| 🎎 Групповые операции                                                                                                    |                                              |               |
|----------------------------------------------------------------------------------------------------|----------------------------------------------|---------------|
| Изменить адрес                                                                                                    |                                              |               |
| Теги Адрес                                                                                                    | (10) Адрес (16)                              |               |
| Гадз           Г           Г           Порт.ПЛК.Float1           Г           Порт.ПЛК.Float2           Г           Порт.ПЛК.Float3           Порт.ПЛК.Float4           Порт.ПЛК.Float4           Порт.ПЛК.Float4           Порт.ПЛК.Float4           Порт.ПЛК.Float4           Порт.ПЛК.DWord1           Г           Порт.ПЛК.DWord2 | 0007<br>0009<br>000B<br>000D<br>000F<br>0011 |               |
| Операция                                                                                                    | Изменить адрес                               |               |
| Копировать                                                                                                    | Настройки изменения                          |               |
| 🔘 Вырезать                                                                                                    | Тип изменения                                | По типам      |
| 🔘 Удалить                                                                                                    | Базовый адрес                                | 8             |
| • Изменить адрес                                                                                                    | Смещение                                     | 1             |
| Изменить перестановку байтов                                                                                                    |                                              |               |
| Изменить регион                                                                                                    |                                              |               |
| О Изменить тип тега в сервере                                                                                                    |                                              | Применить     |
|                                                                                                    |                                              | Готово Отмена |

# Рисунок 6-8

Нажмем кнопку Применить.

| 🌺 Групповые операции                                                                                                    |                                              |               |
|----------------------------------------------------------------------------------------------------|----------------------------------------------|---------------|
| Изменить адрес                                                                                                    |                                              |               |
| Теги Адрес                                                                                                    | (10) Адрес (16)                              |               |
| Гадз         Порт.ПЛК.Float1         8           Горт.ПЛК.Float2         10           Порт.ПЛК.Float3         12           Порт.ПЛК.Float4         14           Порт.ПЛК.Dword1         16           Порт.ПЛК.Dword2         18 | 0008<br>000A<br>000C<br>000E<br>0010<br>0012 |               |
| Операция                                                                                                    | Изменить адрес                               |               |
| О Копировать                                                                                                    |                                              |               |
| 🔘 Вырезать                                                                                                    | Тип изменения                                | По типам      |
| 🔘 Удалить                                                                                                    | Базовый адрес                                | 8             |
| Изменить адрес                                                                                                    | Смещение                                     | 1             |
| 🔘 Изменить перестановку байтов                                                                                                    |                                              |               |
| О Изменить регион                                                                                                    |                                              |               |
| О Изменить тип тега в устройстве                                                                                                    |                                              | Примонить     |
| 🔘 Изменить тип тега в сервере                                                                                                    |                                              | применитв     |
|                                                                                                    |                                              | Готово Отмена |

Теперь все адреса корректные (*Рисунок 6-9*). Нажмем на кнопку *Готово*.

| Теги            |                                                                                                    |                                                                                                    |                                                                                                    |                                                                                                    |
|-----------------|----------------------------------------------------------------------------------------------------|----------------------------------------------------------------------------------------------------|----------------------------------------------------------------------------------------------------|----------------------------------------------------------------------------------------------------|
| Имя             | Адрес                                                                                                    | Регион                                                                                                    | Тип в серве                                                                                                    | Тип в устройс.                                                                                                    |
| Порт.ПЛК.Word1  | (0x0000) 0                                                                                                    | HOLDING_REGI                                                                                                    | uint32                                                                                                    | uint16                                                                                                    |
| Порт.ПЛК.Word2  | (0x0001) 1                                                                                                    | HOLDING_REGI                                                                                                    | uint32                                                                                                    | uint16                                                                                                    |
| Порт.ПЛК.Word3  | (0x0002) 2                                                                                                    | HOLDING_REGI                                                                                                    | uint32                                                                                                    | uint16                                                                                                    |
| Порт.ПЛК.Word4  | (0x0003) 3                                                                                                    | HOLDING_REGI                                                                                                    | uint32                                                                                                    | uint16                                                                                                    |
| Порт.ПЛК.Word5  | (0x0004) 4                                                                                                    | HOLDING_REGI                                                                                                    | uint32                                                                                                    | uint16                                                                                                    |
| Порт.ПЛК.Word6  | (0x0005) 5                                                                                                    | HOLDING_REGI                                                                                                    | uint32                                                                                                    | uint16                                                                                                    |
| Порт.ПЛК.Word7  | (0x0006) 6                                                                                                    | HOLDING_REGI                                                                                                    | uint32                                                                                                    | uint16                                                                                                    |
| Порт.ПЛК.Float1 | (0x0008) 8                                                                                                    | HOLDING_REGI                                                                                                    | float                                                                                                    | float                                                                                                    |
| Порт.ПЛК.Float2 | (0x000A) 10                                                                                                    | HOLDING_REGI                                                                                                    | float                                                                                                    | float                                                                                                    |
| Порт.ПЛК.Float3 | (0x000C) 12                                                                                                    | HOLDING_REGI                                                                                                    | float                                                                                                    | float                                                                                                    |
| Порт.ПЛК.Float4 | (0x000E) 14                                                                                                    | HOLDING_REGI                                                                                                    | float                                                                                                    | float                                                                                                    |
| Порт.ПЛК.DWord1 | (0x0010) 16                                                                                                    | HOLDING_REGI                                                                                                    | uint32                                                                                                    | uint32                                                                                                    |
| Порт.ПЛК.DWord2 | (0x0012) 18                                                                                                    | HOLDING_REGI                                                                                                    | uint32                                                                                                    | uint32                                                                                                    |
|                 |                                                                                                    | -                                                                                                    |                                                                                                    |                                                                                                    |
|                 |                                                                                                    |                                                                                                    |                                                                                                    |                                                                                                    |
|                 |                                                                                                    |                                                                                                    |                                                                                                    |                                                                                                    |
| •               |                                                                                                    | 1                                                                                                    |                                                                                                    | •                                                                                                    |
|                 | Имя<br>Порт.ПЛК.Word1<br>Порт.ПЛК.Word2<br>Порт.ПЛК.Word3<br>Порт.ПЛК.Word4<br>Порт.ПЛК.Word5<br>Порт.ПЛК.Word6<br>Порт.ПЛК.Word7<br>Порт.ПЛК.Float1<br>Порт.ПЛК.Float2<br>Порт.ПЛК.Float3<br>Порт.ПЛК.Float3<br>Порт.ПЛК.Float4<br>Порт.ПЛК.DWord1<br>Порт.ПЛК.DWord2 | Имя         Адрес           Порт.ПЛК.Word1         (0x0000) 0           Порт.ПЛК.Word2         (0x0001) 1           Порт.ПЛК.Word3         (0x0002) 2           Порт.ПЛК.Word4         (0x0003) 3           Порт.ПЛК.Word5         (0x0004) 4           Порт.ПЛК.Word6         (0x0005) 5           Порт.ПЛК.Word7         (0x0006) 6           Порт.ПЛК.Float1         (0x00002) 12           Порт.ПЛК.Float3         (0x00002) 12           Порт.ПЛК.Float4         (0x0002) 14           Порт.ПЛК.DWord1         (0x0012) 18 | Имя         Адрес         Регион           Порт.ПЛК.Word1         (0x0000) 0         HOLDING_REGI           Порт.ПЛК.Word2         (0x0001) 1         HOLDING_REGI           Порт.ПЛК.Word3         (0x0002) 2         HOLDING_REGI           Порт.ПЛК.Word4         (0x0003) 3         HOLDING_REGI           Порт.ПЛК.Word5         (0x0004) 4         HOLDING_REGI           Порт.ПЛК.Word6         (0x0005) 5         HOLDING_REGI           Порт.ПЛК.Word7         (0x0006) 6         HOLDING_REGI           Порт.ПЛК.Float1         (0x0008) 8         HOLDING_REGI           Порт.ПЛК.Float2         (0x000A) 10         HOLDING_REGI           Порт.ПЛК.Float3         (0x000C) 12         HOLDING_REGI           Порт.ПЛК.Float4         (0x000E) 14         HOLDING_REGI           Порт.ПЛК.DWord1         (0x0012) 18         HOLDING_REGI | Имя         Адрес         Регион         Тип в серве           Порт.ПЛК.Word1         (0x0000) 0         HOLDING_REGI         uint32           Порт.ПЛК.Word2         (0x0001) 1         HOLDING_REGI         uint32           Порт.ПЛК.Word3         (0x0002) 2         HOLDING_REGI         uint32           Порт.ПЛК.Word4         (0x0003) 3         HOLDING_REGI         uint32           Порт.ПЛК.Word5         (0x0004) 4         HOLDING_REGI         uint32           Порт.ПЛК.Word6         (0x0005) 5         HOLDING_REGI         uint32           Порт.ПЛК.Word7         (0x0008) 8         HOLDING_REGI         uint32           Порт.ПЛК.Float1         (0x0000) 0         HOLDING_REGI         float           Порт.ПЛК.Float3         (0x0000) 12         HOLDING_REGI         float           Порт.ПЛК.Float4         (0x0002) 12         HOLDING_REGI         float           Порт.ПЛК.Float4         (0x0010) 16         HOLDING_REGI         float           Порт.ПЛК.DWord1         (0x0012) 18         HOLDING_REGI         uint32 |

# Рисунок 6-10

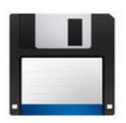

**Примечание**. Проект Codesys v2.3 для контроллера OBEH ПЛК100-Р.М с полным кодом данного примера, а также конфигурация OPC сервера приложены к документации.